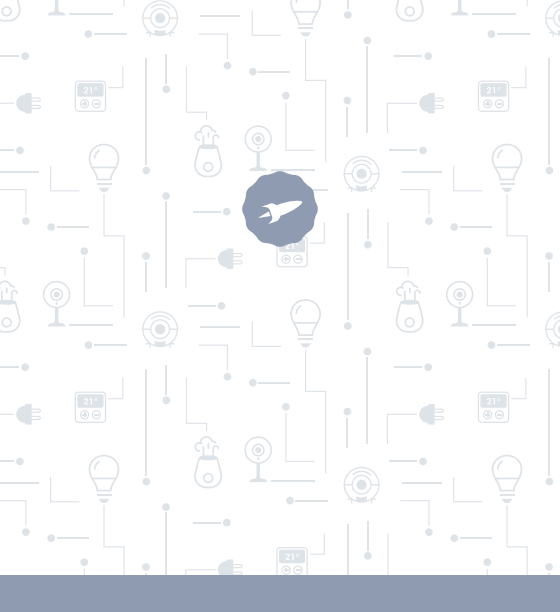

IR Remote Controller

HORUS

MANUAL DE USUARIO

# ¡ BIENVENIDO !

En esta guía encontrarás toda la información para sacar el máximo partido a tu mando universal Smart de SPC.

## CREA UNA CUENTA SPC

Un montón de ventajas gratis a un click.

Antes de continuar leyendo esta guía, te recomendamos que visites **www.spc-universe.com**, CREES UNA CUENTA SPC Y REGISTRES TU PRODUCTO.

Así, entrarás en el universo SPC: un club exclusivo para nuestros clientes con importantes descuentos, así como promociones para mejorar o renovar tu equipo SPC.

Además, con esta cuenta podrás acceder gratis a todos los servicios de SPC, como apps para tablets y smartphones y a nuestro apartado de soporte técnico.

Esto es SPC. A universe in technology.

## SPC IoT: "Una app para tus productos Smart Home"

En SPC creemos en la practicidad y comodidad, por eso hemos trabajado mucho en la creación de una app desde donde podrás controlar TODOS tus dispositivos **SPC IoT** Smart Home.

INTERACCIÓN ENTRE DISTINTOS DISPOSITIVOS Y MÁS FUNCIONALIDADES

Por medio de nuestra app SPC loT podrás hacer que tus dispositivos SPC loT interactuen creando condicionales.

¿Quieres que la luz de tu salón se encienda cuando tu cámara detecte movimiento?

¿Quieres que cuando la temperatura de tu habitación suba se accione tu aire acondicionado?

¿Quieres cambiar de canal de televisión hablando a Alexa o Google Home?

Podrás encontrar cómo hacer esto y mucho más en el manual detallado de nuestra app SPC IoT.

Accede a nuestro apartado de soporte técnico en nuestra web www.spc-universe.com y descárgatelo!

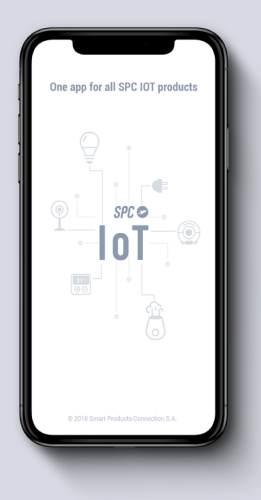

# CONTENIDO DE LA CAJA

- Mando universal SPC Horus
- Manual de usuario
- Cable USB

# CARACTERÍSTICAS y DESCRIPCIÓN DEL DISPOSITIVO

Pequeño mando universal Wi-Fi inteligente capaz de manejar todos los dispositivos infrarrojos de tu hogar.

Mando universal Wi-Fi inteligente con posibilidad de:

- Controlar tus dispositivos infrarrojos (TVs, Aire acondicionados, TDTs, DVDs...) remotamente.
- Emitir las señales infrarrojas en un ángulo de 360º.
- Unificar en uno todos los mandos a distancia de tu casa.

Todo ello controlable vía app.

#### Modelo: SKU. 6431N SPC HORUS

# LOCALIZACIÓN DE CONTROLES

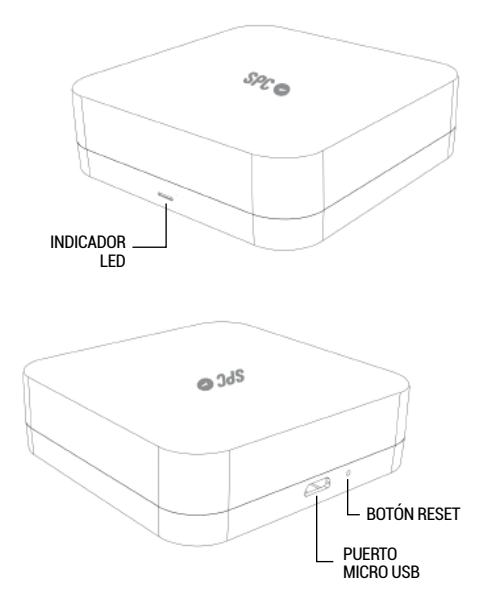

## **USO DEL MANDO INFRARROJOS**

Conecta el cable micro USB al puerto del dispositivo SPC HORUS.

Conecta el cable USB en cualquier adaptador (dispositivo móvil p. ej.) y enchúfalo de una manera convencional.

# DESCARGA LA APP SPC IoT DEL APPLE STORE O PLAY STORE

Busca en tu market la app SPC IoT, descárgala e instálala. O bien, si lo prefieres, lee el siguiente código QR por el medio del cual accederás a nuestra página web donde encontrarás los vínculos correspondientes a tu market. Descarga la app e instálala.

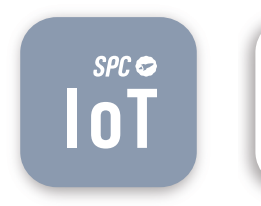

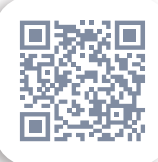

### CREA UNA CUENTA

La primera vez que abras la app **SPC loT**, tendrás que crear una cuenta.

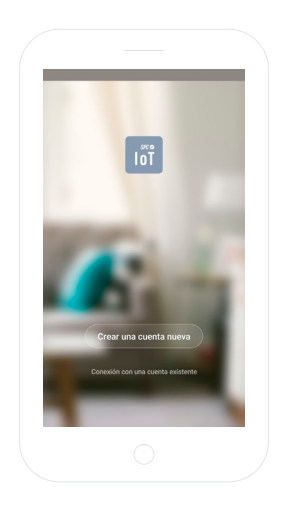

- Introduce tu región geográfica y número de teléfono o cuenta de correo electrónico.
- Recibirás un código de seguridad por SMS o por email (dependiendo el dato que hayas facilitado). Introdúcelo en el hueco correspondiente.
- Introduce una contraseña de entre 6 y 20 elementos, que contenga dígitos y caracteres.

| Región                                                            | Spain +34 🗦                                                | El código de verificación se la<br>account@gm | a envieto a su email:<br>all.com                                         |
|-------------------------------------------------------------------|------------------------------------------------------------|-----------------------------------------------|--------------------------------------------------------------------------|
| Número de teléfono / em                                           | neil                                                       | Código de verificación                        | 525                                                                      |
|                                                                   |                                                            | NUMBER                                        | 0                                                                        |
| Pephinese y e. Costici                                            | iones garrenales de uso y política de                      | Corfer                                        |                                                                          |
|                                                                   |                                                            |                                               |                                                                          |
|                                                                   |                                                            |                                               |                                                                          |
| G hola                                                            | el la &                                                    | G NOOR                                        | x                                                                        |
| G hola  <br>q'w'e'r t                                             | el in $\clubsuit$<br>s y u i o p                           | G x0000<br>q'w'e'r't'                         | ×<br>y°u²i°o°                                                            |
| G hola<br>q`w`e`r*t<br>a s d f g                                  | el is &<br>t°y°u²i°o°p°<br>ghjklñ                          | G xxxx<br>q'w'e'r't'<br>a s d f g             | ×<br>y <sup>°</sup> u <sup>°</sup> i <sup>°</sup> o <sup>°</sup><br>hjkl |
| G hola  <br>q`w <sup>°</sup> e`r <sup>°</sup> t<br>asdfg<br>⊘rzxc | el la 4-<br>t <sup>°</sup> y'u'i'o'p'<br>ghjklñ<br>vbnm ce | G xxxx<br>q'w'e'r't'<br>asdfgl<br>☆ z x c v   | ×<br>y°u²i°o°<br>hjkl<br>bnm.⊲                                           |

- Asigna un nombre para tu familia.
- Selecciona las habitaciones que deseas que estén visibles.

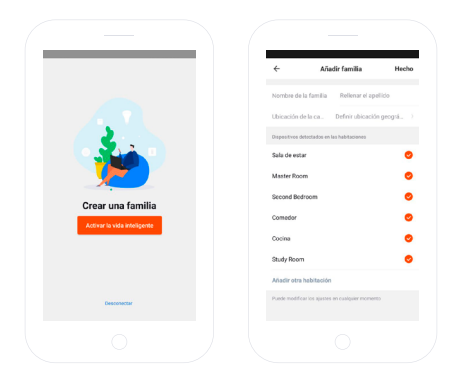

## AÑADE UN DISPOSITIVO

Elige la tipología de producto que quieres añadir, en este caso, "Mandos infrarrojos".

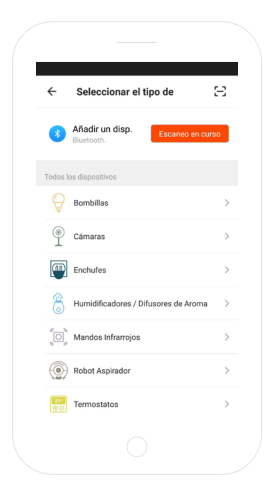

## SINCRONIZA TU DISPOSITIVO CON LA APP SPC IoT

- Para que tu mando universal inicie el modo búsqueda: desconecte y conecte el dispositivo. El mando universal comenzará a parpadear de color rojo de manera rápida (2 veces por segundo).
- Si el dispositivo no se pone en modo búsqueda, acciona el botón de reseteo durante 5sg.
- Selecciona la opción "Confirmar" en la app.

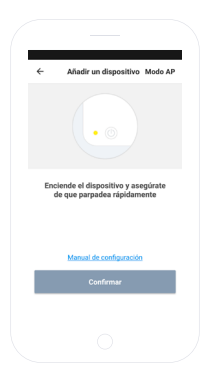

- Introduce la contraseña Wi-Fi de tu casa o selecciona la red si no estás conectado.
- Visualizarás un temporizador en términos de porcentaje, al cabo de unos segundos tu mando universal se habrá añadido correctamente. Si no consigues sincronizar tu mando universal, repite el proceso de nuevo.

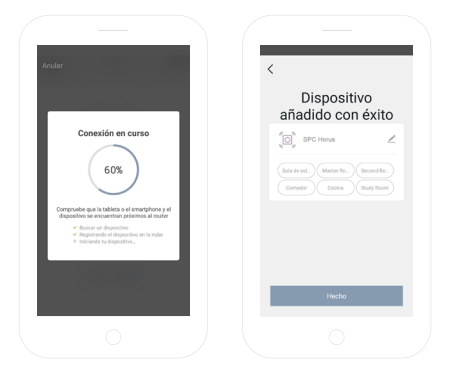

Ahora deberás añadir el control remoto desde el panel de adición pulsando sobre el botón "+".

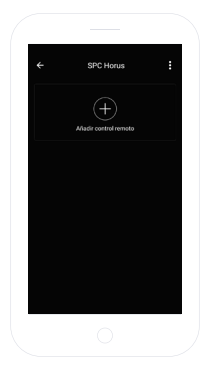

### PANEL DE CONTROL

A continuación selecciona el tipo de mando a distancia que quieres añadir siendo:

- TV: mandos a distancia para televisores.
- Aire acondicionado: mandos a distancia para aires acondicionados.
- DIY: mandos a distancia personalizados. (TDT, TV, DVD, minicadena, aire acondicionado, o una mezcla de ellos)

| TV Area conditioned  | TV Are workdowed            | 6 Balansiana al      | tion de control    |
|----------------------|-----------------------------|----------------------|--------------------|
| TV Are accordionado  | TV Are accordioned          | ← Seleccione el      | tipo de control    |
| DIY<br>Personalizado | <b>DIY</b><br>Personalitado | τv                   | Aire acondicionado |
| DIY<br>Personalizado | <b>DIY</b><br>Personilizado |                      |                    |
|                      |                             | DIY<br>Personalizado |                    |
|                      |                             |                      |                    |
|                      |                             |                      |                    |
|                      |                             |                      |                    |
|                      |                             |                      |                    |

#### TV o Aire acondicionado:

Selecciona la marca de tu TV o Aire acondicionado de la lista desplegable:

|         | Seleccionar marca    | : | ÷      | Seleccionar marca                    | : |
|---------|----------------------|---|--------|--------------------------------------|---|
|         | Elige la marca de TV |   |        | Elige la marca de Aire acondicionado |   |
|         |                      |   | Dusce  |                                      |   |
|         |                      | > | Panas  | onic                                 |   |
|         |                      | > | Hisen  |                                      |   |
| 10moons |                      | > | Chang  | hong                                 |   |
|         |                      | > | ACL    |                                      |   |
|         |                      | > | Aidelo | ng                                   |   |
| ASUS    |                      | > | Airwei |                                      |   |
|         |                      | > | Aite   |                                      |   |
| Across  |                      | > | Akira  |                                      |   |
|         |                      |   | Amico  |                                      |   |
|         |                      |   |        |                                      |   |

Asegúrate de que tu dispositivo responde al menos a 3 teclas diferentes del mando virtual.

Una vez verificado, pulsa sobre el botón "Funciona" para finalizar con éxito la instalación.

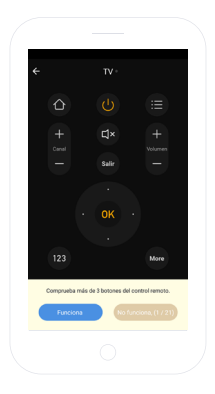

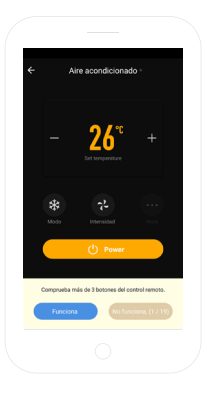

DIY:

Sitúa el control remoto a clonar a unos 3 cm del mando universal SPC Horus y pulsa sobre el botón "Siguiente paso".

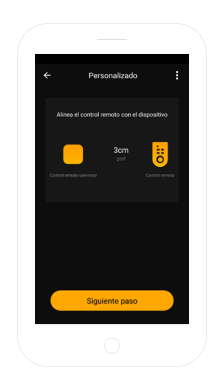

Pulsa de nuevo sobre siguiente y verás como el mando universal se queda a la espera de recibir la señal a clonar. Pulsa el botón del mando original a clonar hasta que la aplicación te alerte de que ha detectado la señal.

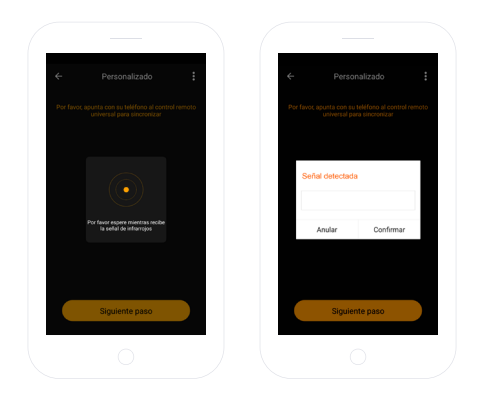

Finalmente dale un nombre al botón clonado para diferenciarlo del resto.

Realiza esta acción tantas veces como botones desees clonar pulsando sobre el botón "Continuar".

Una vez hayas finalizado pulsa sobre el botón "guardar" para finalizar el clonado.

Por último verás todos tus mandos a distancia en la ES pantalla principal donde podrás escoger el necesario en cada situación.

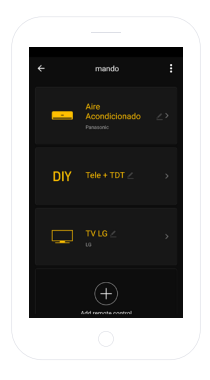

# COMPARTIR DISPOSITIVO (OPCIÓN DISPONIBLE SEGÚN VERSIÓN)

Si deseas compartir alguno de los dispositivos SPC IoT con algún miembro de tu familia:

Accede al panel de control del dispositivo que deseas compartir desde el panel de dispositivos añadidos.

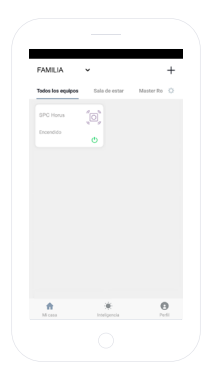

Selecciona la opción de más ajustes y opciones de la esquina superior derecha del panel de control.

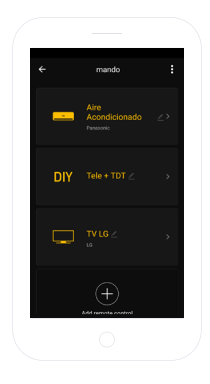

Selecciona la funcionalidad "Compartir dispositivo"

| ← Más                                | _       | 6                          |                                                                                      |
|--------------------------------------|---------|----------------------------|--------------------------------------------------------------------------------------|
| Información básica del dispositivo   |         |                            | Compartir dispositivo                                                                |
|                                      |         | Si so trato<br>que le esta | del miembro permanente de casa, se sugiere<br>blezca como el miembro de familia para |
| Modificar el nombre del dispositivo  | iorus > |                            |                                                                                      |
| Posición de equipo                   | >       |                            |                                                                                      |
| Compatible con control de terceros   |         |                            |                                                                                      |
| practor alixa Google Resident        |         |                            | No hay ningún objinto compartido aúr, añádalo.                                       |
| Otros                                |         |                            |                                                                                      |
| Compartir dispositivo                | >       |                            |                                                                                      |
| Información del dispositivo          | >       |                            |                                                                                      |
| Feedback                             | >       |                            |                                                                                      |
| Comprobando actualizaciones de Firmw | are >   |                            |                                                                                      |
|                                      |         |                            | Añadir                                                                               |
|                                      |         |                            |                                                                                      |

Introduce el número de teléfono o cuenta de correo electrónico de la persona con la que quieres compartir el dispositivo.

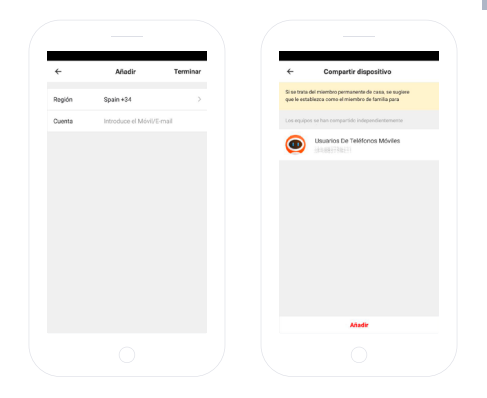

## **REQUISITOS MÍNIMOS:**

Para acceder al servicio desde un Smartphone, Tablet o iPad, los requisitos mínimos son los siguientes:

- Android 4.0 o superior

- iOS 8.0 o superior

### Copyright © 2018 SPC www.spc-universe.com

La información que contiene esta guía no podrá en ningún caso transmitirse, reproducirse o difundirse de forma alguna sin la autorización por escrito de SPC.

#### MARCAS COMERCIALES

# SPC es una marca registrada de Smart Products Connection S.A.

NOTA: SPC se reserva el derecho de modificar en cualquier momento la información de esta guía, la cual se ha elaborado con el mayor cuidado, si bien toda la información y recomendaciones que aquí constan no constituyen garantía alguna.

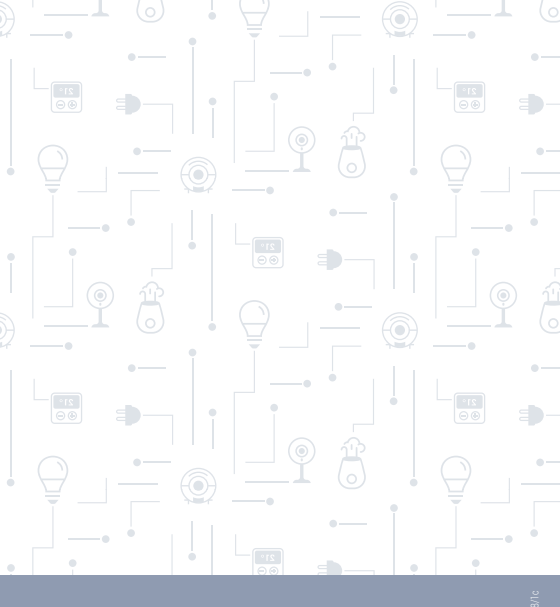

PC. 18/08/16

spc-universe.com 🌚 f 🞯 🕞

SPC 🔊